## **Delete Collection**

- Audience
- Delete Collection

## Audience

Repository Administrator Community Administrator Collection Administrator

## **Delete Collection**

Step 1: Login using your credentials

| _ | 🔍 🕗 Log In 👻                                                           |
|---|------------------------------------------------------------------------|
|   | Email address                                                          |
|   | Password                                                               |
|   | Log in                                                                 |
|   | or                                                                     |
|   | Log in with Shibboleth                                                 |
|   | New user? Click here to register.<br>Have you forgotten your password? |

Step 2: There are multiple ways to initiate the delete collection process. One of them is by going to the target collection using Admin options. Rollover your cursor on the "Edit" sign.

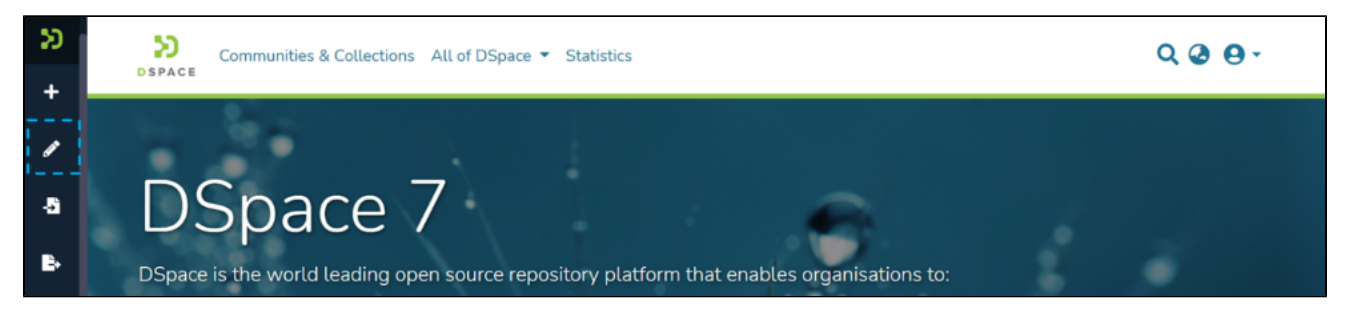

Step 3: Click on "Edit" and click on "Collection" to proceed with the edit collection process.

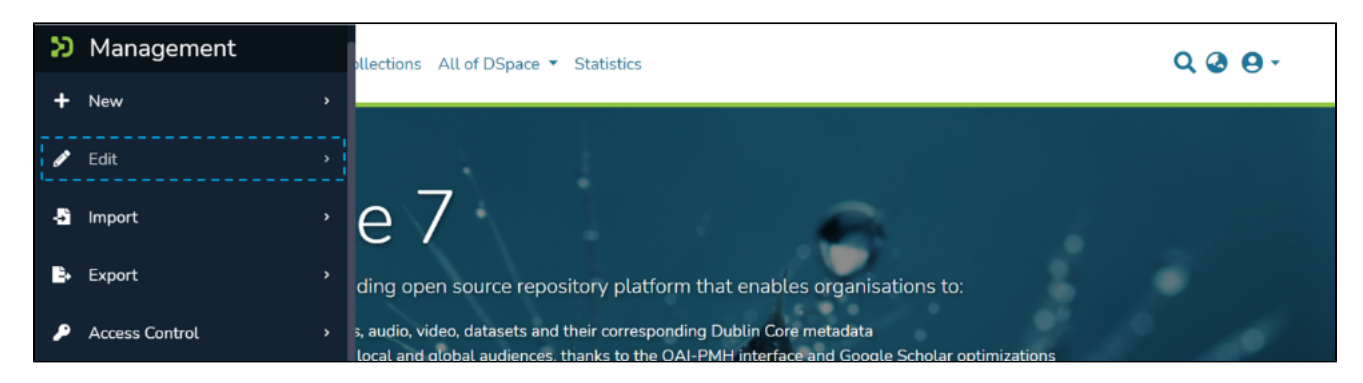

| Ð   | Management |   |
|-----|------------|---|
| +   | New        | • |
| ø   | Edit       | ÷ |
|     | Community  |   |
| Ł., | Collection |   |
|     | Item       |   |

Step 4: A pop-up with the list of collections will appear. Type the Collection's name in the search field you want to delete. A list of collections having typed values will appear upon typing a few letters of the Collection's title. Click on the Collection to continue with the deletion.

| Edit collection                                                       |   | × |
|-----------------------------------------------------------------------|---|---|
| Books                                                                 | × | J |
| <i>History</i><br><i>History</i> books on the Indian feedom movments. |   |   |

Step 5: The application will take the user to the edit collection form. To initiate the collection deletion, the user must click the 'Delete this collection' button.

| Edit Colle    | ection       |                |        |                |             | _ [ | Tollete this collection |
|---------------|--------------|----------------|--------|----------------|-------------|-----|-------------------------|
| Edit Metadata | Assign Roles | Content Source | Curate | Authorizations | ltem Mapper | 2   |                         |

Step 6: Click on the Confirm button to continue with the collection deletion or click on the Cancel button to return to the previous page.

| ອ<br>+ | Communities & Collections Statistics All of DSpace 🔻 | Q @ @ -           |
|--------|------------------------------------------------------|-------------------|
|        | Home • Books • History                               |                   |
| 5      | Delete Collection                                    |                   |
|        | Are you sure you want to delete collection "History" |                   |
| Đ      |                                                      | × Cancel Toonfirm |
| ^      |                                                      |                   |
| q      |                                                      |                   |

Success prompt confirming the deletion will appear, and the DSpace homepage will open.

| $\square$                                                                                  |  |
|--------------------------------------------------------------------------------------------|--|
|                                                                                            |  |
| DSpace is the world leading open source repository platform that enables organisations to: |  |